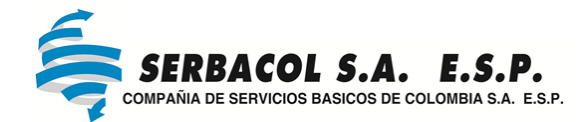

## **INSTRUCTIVO PARA PAGO EN LÍNEA**

- 1. Debe ingresar a la página <u>WWW.SERBACOL.COM</u>.
- 2. Oprimir la pestaña "pago en línea".

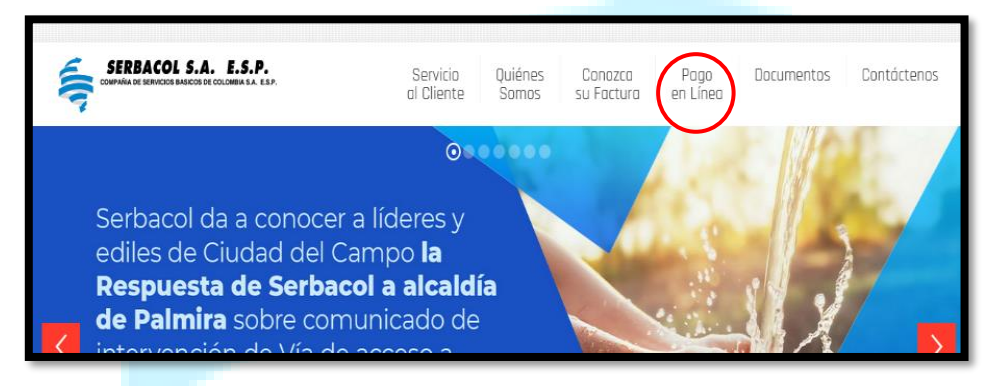

 Debe identificar el campo "Búsqueda para Pagos" en la cual debe ingresar la palabra clave "Serbacol", seguido de esto debe oprimir la lupa para buscar el servicio a pagar.

|          | Búsqueda para pagos |  |
|----------|---------------------|--|
| Serbacol |                     |  |
|          | ¿Qué puedo pagar?   |  |

4. Luego en esta ventana deberá oprimir en el resultado de búsqueda la opción

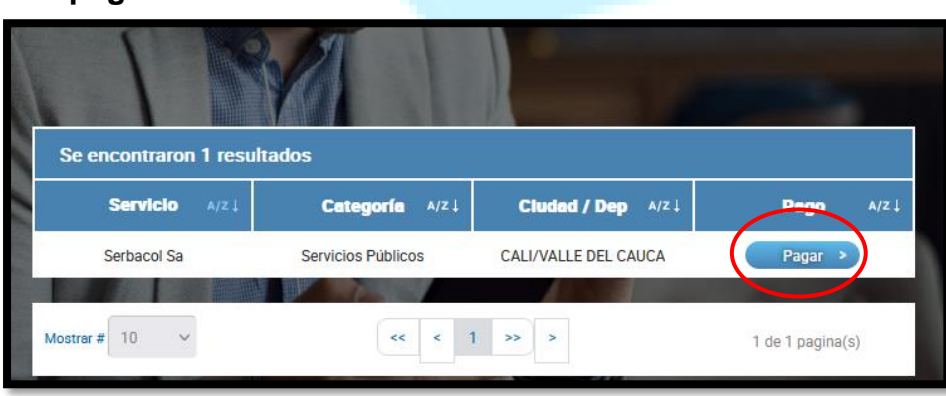

"pagar".

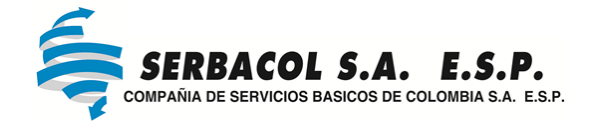

5. Ingrese y confirme el número de cupón de la factura vigente, luego ingrese la

descripción que considere pertinente y oprima la opción "continuar".

|                                                                                                | Nota: Recuerde que el número                                                                                               |
|------------------------------------------------------------------------------------------------|----------------------------------------------------------------------------------------------------|
| SERBACOL S.A. L.S.P.                                                                           | de cupón cambia cada mes y lo encuentra en la parte inicial de su                                                          |
| Servicio a pagar: Serbacol Sa                                                                  | factura.                                                                                                    |
| * Numero de cupon: 596599  * Confirmar numero de cupon: Detalle del pago: PAGO SERVICIO AGOSTO | 1<br>MATRICULA<br>Para cualquier trámite citar es<br>número                                                                |
| Cancelar Continuar                                                                             | Barrio VILLA DEL SAMAN<br>S.A. Ciclo 100<br>Uso: COMERCIAL<br>Cupón 596599<br>ra No. 735028 Plan ACUEDUCTO Y ALCANTARILLAI |

6. Luego encontrara la información de pago, debe confirmar que coincide con el

número y valor de su factura, si coincide debe oprimir la opción "pagar".

| SERBAC                                                                         | OL S.A. E.S.P.                                                                          |
|--------------------------------------------------------------------------------|-----------------------------------------------------------------------------------------|
| Servicio a pagar:                                                              | Serbacol Sa                                                                             |
| Referencia de pago:                                                            | 596599                                                                                  |
| Numero de cupon                                                                | 596599                                                                                  |
| Valor total a pagar:                                                           | \$ 76.242                                                                               |
| Costo de la transacción:                                                       | \$0                                                                                     |
| Fecha de vencimiento del pago:                                                 | 2022-08-29                                                                              |
| Detalle del pago:                                                              | PAGO SERVICIO AGOSTO                                                                    |
|                                                                                | Acepto <u>términos y condiciones</u>                                                    |
| Utiliza el Pago Ágil, para que no teng<br>pago si ya te encuentra en<br>Volver | gas que diligenciar la información del<br>egistrado en nuestro portal<br>agar Pago Ágil |

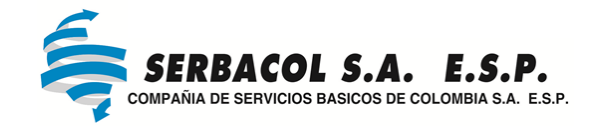

 Ingrese el correo con el que está registrado en PSE, luego oprima "Ir al Banco".

| PSE - Pagos Seguros en Línea / Persona Natural |                          |  |
|------------------------------------------------|--------------------------|--|
| Persona natural                                | Persona juridica         |  |
| 🥑 Soy un usuario registrado                    | Quiero registrarme ahora |  |
| E-mail registrado en PSE                       |                          |  |
|                                                | Ir al Banco              |  |

8. Siguiente de esto debe ingresar sus datos o los del titular del de la cuenta bancaria con la que realizara la transacción, seleccione o "Grupo aval" o "PSE" según su caso, siga con la selección del tipo de persona con el que está registrado en PSE, su banco y oprima la opción "pagar" luego finalice en la ventana que la comunica con la aplicación de su banco.

| e en esta sección los datos del titular del medio de pa | go que se va a utilizar en el pago   | Medio de pago                                         |
|---------------------------------------------------------|--------------------------------------|-------------------------------------------------------|
| * Tipo de Documento<br>Cedula de Cludadania             | Numero de documento                  | O<br>Grupo<br>Bancos Aval<br>Bancos Aval              |
| * Nombre Completo                                       |                                      | (Danca Personal)                                      |
| NOMBRES Y APELLIDO                                      |                                      | OPersona Jurídica @Persona Natural                    |
| * Correo Electrónico                                    | * Confirmación de Correo Electrónico | Seleccione el banco                                   |
| CORREO@CORREO.COM                                       | CORREO@CORREO.COM                    | BANCO DE OCCIDENTE                                    |
| *País                                                   |                                      |                                                       |
| Colombia                                                |                                      | Estimado cliente: El costo de esta transacción es \$0 |
| * Móvil para notificaciones                             | * Confirmar Móvii                    |                                                       |
| 310000000                                               | 310000000                            | Cancelar                                              |